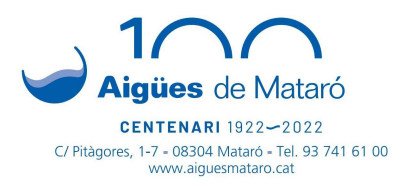

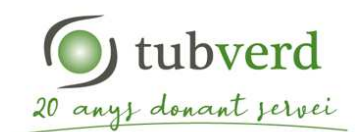

## PROCEDIMENT PER A LA INTRODUCCIÓ DE LES LECTURES DEL COMPTADORS D'ENERGIA DE FRED I CALOR DE TUBVERD A L'OFICINA VIRTUAL D'AIGÜES DE MATARÓ

A l'Oficina Virtual d'Aigües de Mataró trobareu un apartat per a introduir les lectures dels comptadors d'energia de calor i/o fred de TubVerd per aquells casos que, per qualsevol motiu, no es disposi de Telelectura.

A continuació es detallen els passos per introduir les lectures.

## **1)** LOCALITZACIÓ DELS COMPTADORS

Els comptadors calor i de fred estan instal·lats en el mòdul tèrmic corresponent.

Els mòduls tèrmics de calor i fred es troben a l'armari de la rentadora, dins de la cuina, o bé al replà de cada pis.

Mòdul de Calor Mòdul de Fred

Comptador de Calor

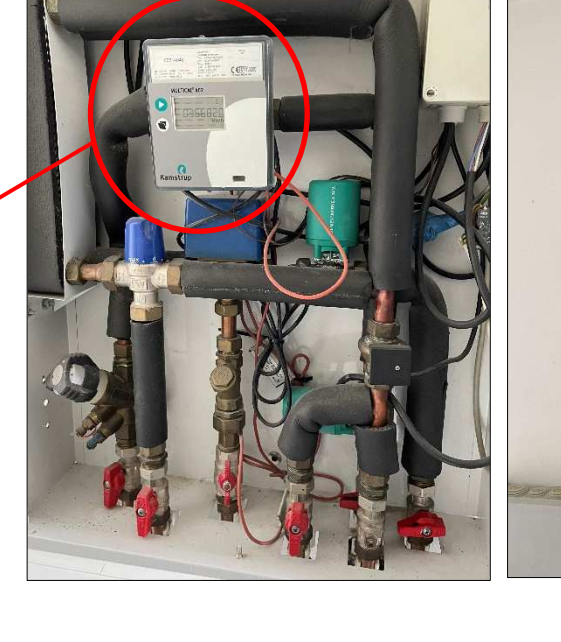

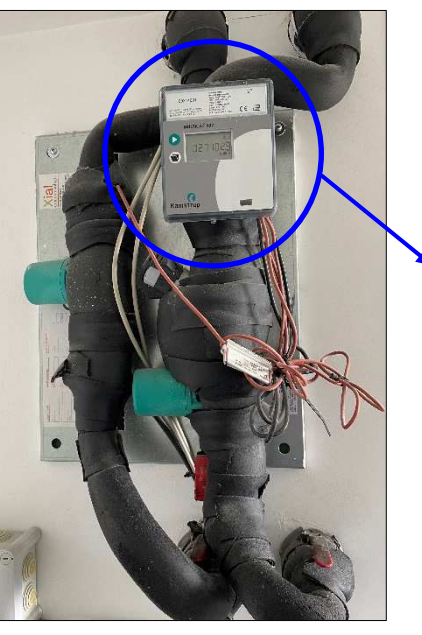

Comptador de Fred

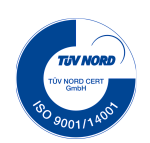

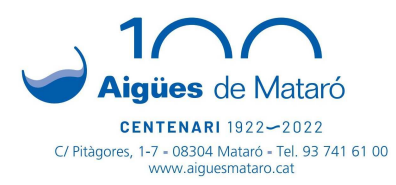

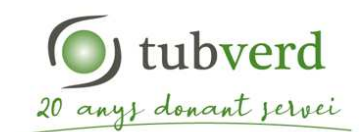

## **2)** RECOLLIDA Nº DE COMPTADOR I LECTURA COMPTADOR

Apuntar en un paper la següent informació:

|                 | Nº DE COMPTADOR | LECTURA kWh |
|-----------------|-----------------|-------------|
| COMPTADOR CALOR |                 |             |
| COMPTADOR FRED  |                 |             |

El número de comptador i la lectura d'energia acumulada en KWh es llegeix directament al comptador.

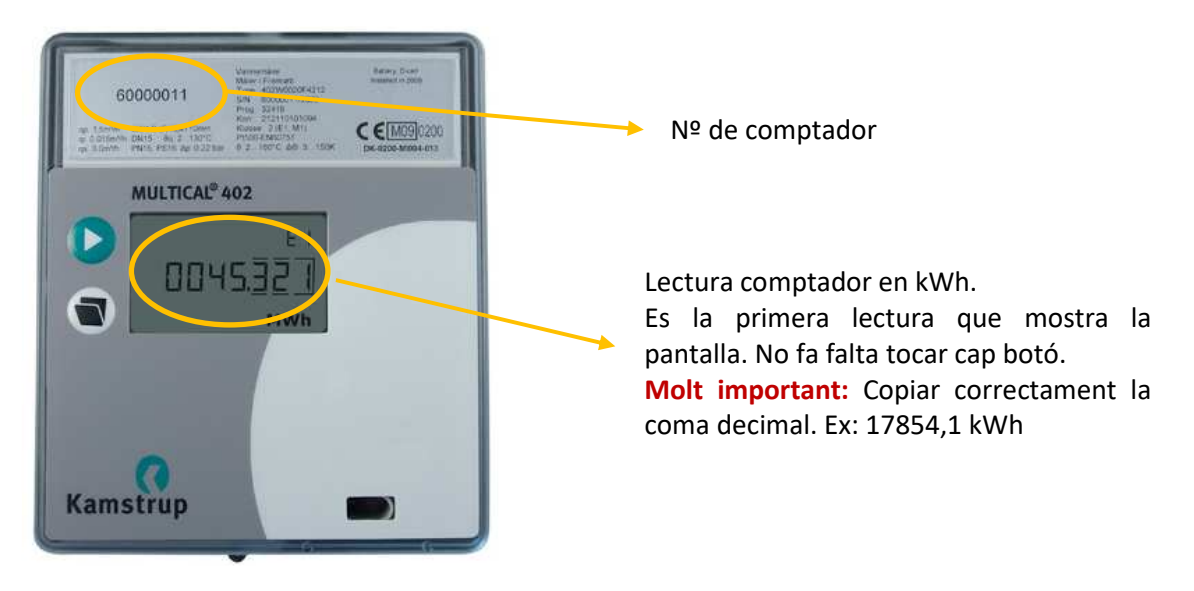

## **3)** ACCEDIR A L'OFICINA VIRTUAL D'AIGÜES DE MATARÓ

Per poder accedir a l'Oficina Virtual haureu d'estar donats d'alta, la qual cosa us permetrà, també, fer tots els tràmits disponibles d'Aigües de Mataró.

En aquest enllaç trobareu un tutorial sobre com donar-se d'alta: <u>https://youtu.be/UG62OrL7NV8</u>

Un cop donats d'alta a l'Oficina Virtual, els passos a seguir són:

1. Clicar "Oficina Virtual / Els meus contractes/ Lectura de comptador"

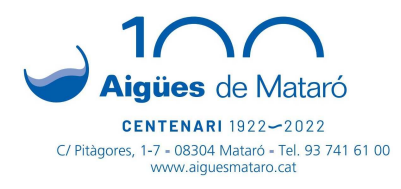

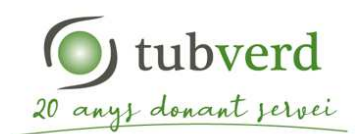

| Oficina Virtual 🛛 👻      |  |  |  |  |
|--------------------------|--|--|--|--|
| 🖭 Contractes 🛛 🗸         |  |  |  |  |
| • 🖀 Home                 |  |  |  |  |
| • 🖹 Els meus contractes  |  |  |  |  |
| • 🕜 Gestió de dades      |  |  |  |  |
| • 🔀 Llistat de factures  |  |  |  |  |
| • 📰 Pagament de factures |  |  |  |  |
| • 🌐 Consulta de consums  |  |  |  |  |
| • 🚯 Lectura de comptador |  |  |  |  |

- 2. S'obrirà una pantalla per seleccionar el número de contracte. En el cas de tenir més d'un contracte s'ha de seleccionar el de TubVerd. Podeu consultar el número de contracte a la capçalera de les factures.
- 3. Apareixerà la pantalla on heu d'introduir les lectures actuals dels comptadors de calor i de fred que heu pres dels comptadors.

| io ha estat possible            | la lectura del seu comptador, pot o               | nplir des d'aquesta pàgina web la seva lectura actual. |                      |
|---------------------------------|---------------------------------------------------|--------------------------------------------------------|----------------------|
| convenient que el p<br>omptador | eriode entre lectures sigui aproxima<br>Tipologia | dament mensual.<br>Lectura anterior (kWh)              | Lectura actual (kWh) |
|                                 | Calor                                             |                                                        |                      |
|                                 | Fred                                              |                                                        |                      |
| <b>€</b> Tornar                 |                                                   |                                                        | ✓ Valid              |

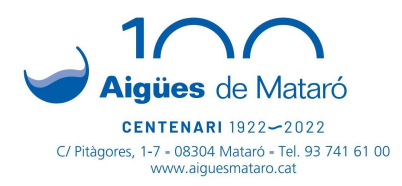

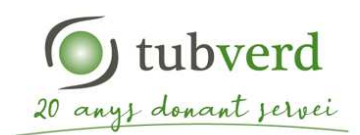

Un cop introduïdes les heu de validar. El programa en comprovarà la coherència i a continuació, informarà si les lectures semblen correctes o si les considera errònies.

4. Fer clic al botó "validar"

| Confirmació de lectures                                                                                                    |  |  |
|----------------------------------------------------------------------------------------------------|--|--|
| La seva lectura ha estat comprovada:                                                                                                    |  |  |
| Comptador                                                                                                    |  |  |
| Vostè ens ha enviat que actualment el seu comptador marca 1400 a data 02/02/2021.<br>Segons aquestes dades el consum a facturar serà de 69,4 kWh, tot sembla correcte. |  |  |
| Comptador                                                                                                    |  |  |
| Vostè ens ha enviat que actualment el seu comptador marca 10 a data 02/02/2021.<br>Segons aquestes dades el consum a facturar serà de 7,7 kWh, tot sembla correcte.    |  |  |
| Cancel·lar                                                                                                    |  |  |

5. El següent mes de facturació, si no es disposa de telelectura, apareixeran a la factura les lectures introduïdes per l'Oficina Virtual.